# INHOUDSOPGAVE

| Hoofdstuk 1: | Eerste kennismaking Luminar 4                                                                                                    |                                                                       |
|--------------|----------------------------------------------------------------------------------------------------|-----------------------------------------------------------------------|
|              | Mogelijkheden                                                                                                    | 1                                                                     |
|              | Gebruikersinterface                                                                                                    | 3                                                                     |
|              | Luminar als plug-in                                                                                                    | 3                                                                     |
|              | Luminar als extensie                                                                                                    | 4                                                                     |
|              | Weergave selecteren                                                                                                    | 5                                                                     |
|              | Weergave Bibliotheek                                                                                                    | 6                                                                     |
|              | Zijbalk Bibliotheek                                                                                                    | 8                                                                     |
|              | Weergave Bewerken                                                                                                    | 10                                                                    |
|              | Werkbalk Bewerken                                                                                                    | 10                                                                    |
|              | Zijbalk Bewerken                                                                                                    | 12                                                                    |
| Hoofdstuk 2: |                                                                                                    |                                                                       |
| Hoofdstuk 2: | Aan de slag                                                                                                    | 16                                                                    |
| Hoofdstuk 2: | <b>Aan de slag</b><br>Bestanden                                                                                                    | <b>16</b><br>17                                                       |
| Hoofdstuk 2: | <b>Aan de slag</b><br>Bestanden<br>Catalogus                                                                                                    | <b>16</b><br>17<br>18                                                 |
| Hoofdstuk 2: | Aan de slag<br>Bestanden<br>Catalogus<br>Reservekopie                                                                                                    | <b>16</b><br>17<br>18<br>18                                           |
| Hoofdstuk 2: | Aan de slag<br>Bestanden<br>Catalogus<br>Reservekopie<br>Werken met meer catalogi                                                                                                    | <b>16</b><br>17<br>18<br>18<br>19                                     |
| Hoofdstuk 2: | Aan de slag<br>Bestanden<br>Catalogus<br>Reservekopie<br>Werken met meer catalogi<br>Foto's toevoegen                                                                                   | <b>16</b><br>17<br>18<br>18<br>19<br>21                               |
| Hoofdstuk 2: | Aan de slag<br>Bestanden<br>Catalogus<br>Reservekopie<br>Werken met meer catalogi<br>Foto's toevoegen<br>Foto's importeren                                                              | <b>16</b><br>17<br>18<br>18<br>19<br>21<br>22                         |
| Hoofdstuk 2: | Aan de slag<br>Bestanden<br>Catalogus<br>Reservekopie<br>Werken met meer catalogi<br>Foto's toevoegen<br>Foto's importeren<br>Foto's ordenen                                            | <b>16</b><br>17<br>18<br>18<br>19<br>21<br>22<br>24                   |
| Hoofdstuk 2: | Aan de slag<br>Bestanden<br>Catalogus<br>Reservekopie<br>Werken met meer catalogi<br>Foto's toevoegen<br>Foto's importeren<br>Foto's ordenen<br>Mappen                                  | <b>16</b><br>17<br>18<br>18<br>19<br>21<br>22<br>24<br>24             |
| Hoofdstuk 2: | Aan de slag<br>Bestanden<br>Catalogus<br>Reservekopie<br>Werken met meer catalogi<br>Foto's toevoegen<br>Foto's importeren<br>Foto's ordenen<br>Mappen<br>Albums                        | 16<br>17<br>18<br>18<br>19<br>21<br>22<br>24<br>24<br>24<br>24        |
| Hoofdstuk 2: | Aan de slag<br>Bestanden<br>Catalogus<br>Reservekopie<br>Werken met meer catalogi<br>Foto's toevoegen<br>Foto's importeren<br>Foto's ordenen<br>Mappen<br>Albums<br>Huidige Foto Acties | <b>16</b><br>17<br>18<br>19<br>21<br>22<br>24<br>24<br>24<br>25<br>26 |

| Hoofdstuk 3: | Afbeelding aanpassen  | 30 |
|--------------|-----------------------|----|
|              | Een foto bewerken     | 31 |
|              | Histogram             | 31 |
|              | Clipping              | 32 |
|              | Essentieel            | 32 |
|              | Licht                 | 34 |
|              | Al Verbeteren         | 37 |
|              | Al Structuur          | 39 |
|              | Kleur                 | 40 |
|              | Z&W Conversie         | 41 |
|              | Details Verbeteraar   | 42 |
|              | Ruisreductie          | 44 |
|              | Landschap Verbeteraar | 44 |
|              | Vignet                | 46 |
| Hoofdstuk 4: | Creatieve filters     | 48 |
|              | Creatief              | 49 |
|              | AI Lucht Vervangen    | 49 |
|              | Al Uitgebreide Lucht  | 53 |
|              | Zonnestralen          | 55 |
|              | Dramatisch            | 56 |
|              | Matte Look            | 57 |
|              | Mystiek               | 59 |
|              | Kleur Stijlen (LUT)   | 60 |
|              | Textuur Bedekking     | 60 |
|              | Gloed                 | 62 |
|              | Film Korrel           | 63 |
|              | Mist                  | 64 |

| Hoofdstuk 5: | Portret                      | 66 |
|--------------|------------------------------|----|
|              | AI Huidverbeteraar           | 67 |
|              | AI Portretverbeteraar        | 68 |
|              | Overbelichting               | 69 |
|              | Orton Effect                 | 70 |
| Hoofdstuk 6: | Professionele tools          | 72 |
|              | Geavanceerd Contrast         | 73 |
|              | Aanpasbaar Verloop           | 73 |
|              | Doordrukken & Tegenhouden    | 74 |
|              | Kleur Verbeteraar            | 76 |
|              | Fotofilter                   | 77 |
|              | Splits Toonaanpassing        | 78 |
| Hoofdstuk 7: | Luminar Looks                | 80 |
|              | Aan de slag met looks        | 81 |
|              | Luminar Looks Collecties     | 83 |
|              | Aangepaste looks             | 84 |
|              | Opties voor aangepaste looks | 85 |
|              | Aangepaste looks delen       | 86 |
| Hoofdstuk 8: | Canvas Tools                 | 88 |
|              | Canvas                       | 89 |
|              | Bijsnijden & Roteren         | 89 |
|              | Wissen                       | 92 |
|              | Kloon & Stempel              | 95 |
|              | Lens & Geometrie             | 97 |
|              | Geometrie                    | 99 |
|              |                              |    |

| Hoofdstuk 9:  | Lagen en maskers            | 102 |
|---------------|-----------------------------|-----|
|               | Lagen                       | 103 |
|               | Watermerk toevoegen         | 106 |
|               | Maskers                     | 108 |
|               | Laag of Aanpassing?         | 110 |
|               | Maskers maken               | 112 |
|               | Radiaalmasker gebruiken     | 114 |
| Hoofdstuk 10: | Foto's exporteren           | 116 |
|               | Aanpassingen synchroniseren | 117 |
|               | Afbeeldingen exporteren     | 118 |
|               | Bestandsindelingen          | 120 |
|               | Batchverwerking             | 121 |
| Appendix A:   | Sneltoetsen                 | 124 |
|               | Index                       | 128 |

#### VOORWOORD

Met een smartphone op zak is iedereen voorzien van een camera en we gebruiken die camera veel. Dat wil niet zeggen dat er niet meer met 'gewone' camera's wordt gefotografeerd, alleen maar dat er veel meer foto's worden gemaakt. En daarmee hebben steeds meer mensen behoefte aan een handig, niet al te ingewikkeld programma waarmee ze hun foto's kunnen oppoetsen. Luminar 4 is zeker geschikt voor de veeleisende amateur, maar ook de professionele fotograaf zal in Luminar het nodige van zijn of haar gading vinden.

Luminar 4 gebruikt kunstmatige intelligentie – *AI* of *artificial intelligence* – voor het analyseren en automatisch verbeteren van foto's en dat werkt prima. Ik gebruik bijvoorbeeld de tool *AI Lucht Vervangen* met veel genoegen. Ook handig is de mogelijkheid om de aanpassingen die u op een foto hebt gedaan direct toe te passen op een selectie andere foto's met de functie **Synchroniseer Aanpassingen**. Een andere manier om snel eerdere aanpassingen te gebruiken is door de aanpassingen op te slaan als een *look*; deze looks kunt u ook met anderen delen. In de praktijk werkt Luminar probleemloos. Voor dit boek heb ik Luminar versie 4.3.0 gebruikt.

Luminar werkt op de Mac en onder Windows, verder zijn er plug-ins en u kunt het programma als externe editor gebruiken in andere programma's. Wat mij aanspreekt, is dat ik met één licentie voor Luminar niet alleen de stand-aloneversie voor de Mac en Windows krijg, maar ook de plug-ins. Daarbij mag u Luminar op beide systemen installeren, hoewel u het maar op één machine tegelijk mag gebruiken. Dat laatste is voor mij geen probleem, ik kan maar op één computer tegelijk werken. Op de Mac kunt u Luminar direct vanuit de app Foto's gebruiken om foto's te bewerken. En al die mogelijkheden zitten gewoon verpakt in die ene licentie.

Ik wens u veel plezier met Luminar 4!

Henny Temmink

# ::EERSTE KENNISMAKING LUMINAR 4

#### ::01 EERSTE KENNISMAKING LUMINAR 4

Luminar is een fotobewerkingsprogramma met veel krachtige mogelijkheden met een eenvoudige bediening. Het werkt op een Windows-computer en op de Mac en het is vriendelijk geprijsd. U kunt Luminar op verschillende manieren gebruiken: als zelfstandig programma, als externe editor vanuit een ander programma – zoals Capture One Workflow of Apple Foto's – of gebruik Luminar als plug-in met bijvoorbeeld Adobe Photoshop, Lightroom of Photoshop Elements. Luminar is niet alleen geschikt voor de professionele fotograaf, maar ook voor de amateur. In dit hoofdstuk maakt u kennis met de gebruikersinterface van Luminar 4.

#### MOGELIJKHEDEN

Luminar gebruikt u voor het bewerken en verbeteren van uw foto's en dat gaat het handigst met de slimme *looks* en filters. Daarmee past u een foto aan met één klik, uiteraard kunt u de sterkte van alle aanpassingen tegelijk veranderen met een schuifregelaar. Deze looks en filters maken gebruik van kunstmatige intelligentie – *AI* of *artificial intelligence*. Zo kunt u bijvoorbeeld eenvoudig de lucht in een foto verbeteren of vervangen. Uiteraard kunt u ook alle onderdelen apart en handmatig aanpassen en hebt u de beschikking over alle mogelijkheden die u van een modern fotobewerkingsprogramma mag verwachten, zoals het werken met lagen en maskers, lenscorrecties, bijsnijden en roteren, belichting- en kleuraanpassingen, contrast aanpassen, verscherpen en creatieve filters. Met de optie **Batch Verwerken** kunt u verschillende foto's tegelijk bewerken.

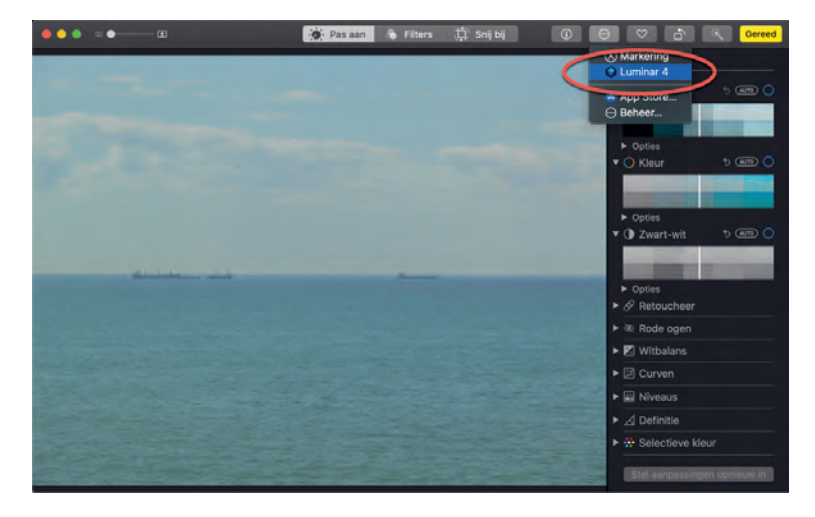

Wanneer u een foto bewerkt in Apple Foto's, kunt u daarvoor ook Luminar gebruiken.

#### :: 01 Eerste kennismaking Luminar 4

Luminar op de Mac. Links de foto's in de bibliotheek, onderaan verschillende looks, rechts het panel Professioneel.

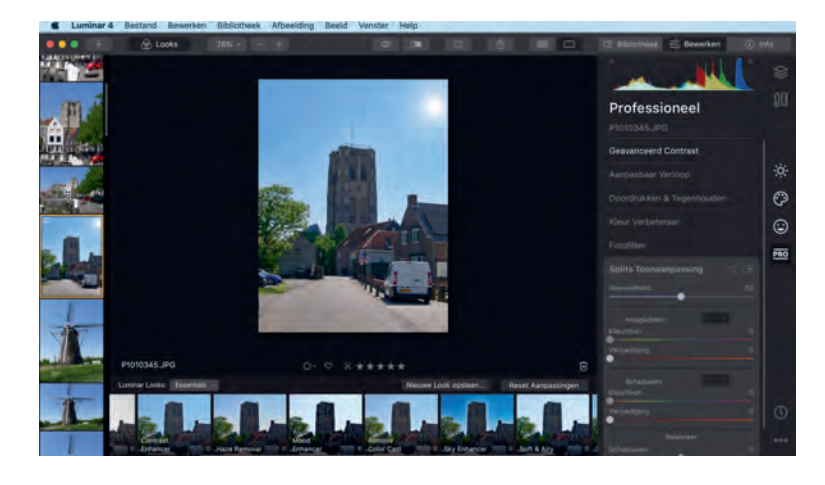

**TIP** Opdrachten, items in een menu en namen van schermonderdelen worden vetgedrukt. Zo ziet u wat u moet aanwijzen of waarop u moet klikken. Woorden in het Engels worden de eerste keer dat ze worden genoemd cursief weergegeven.

U kunt ook eenvoudig uw eigen looks toevoegen, waarmee u een aantal vooraf ingestelde filters met een enkele klik kunt toepassen op foto's. De originele foto blijft altijd bewaard, want de aanpassingen worden apart opgeslagen in de Luminar-catalogus. Gebruik het deelvenster **Geschiedenis** als u enkele eerder gemaakte aanpassingen ongedaan wilt maken, of klik op de knop **Origineel** om alle aanpassingen ongedaan te maken. Dat laatste lukt ook met de knop **Reset Aanpassingen** rechts boven de looks.

### TIP

Wanneer u Luminar aanschaft, krijgt u zowel de versie voor Windows als macOS en de bijbehorende plug-ins.

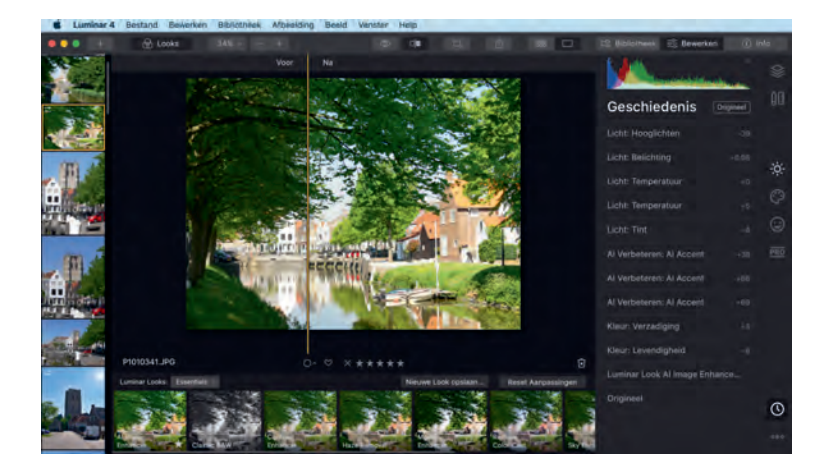

Versleep de scheidslijn over de foto en vergelijk eenvoudig de bewerkte versie en de originele foto. Rechts het deelvenster Geschiedenis.

#### **GEBRUIKERSINTERFACE**

De gebruikersinterface van Luminar is overzichtelijk. Bovenaan staat het menu, daarin maakt u bepaalde instellingen en kunt u bijvoorbeeld Luminar als plug-in installeren voor Adobe Photoshop. U kunt de gebruikersinterface aanpassen aan uw wensen, zo kunt u een andere kleur kiezen voor de achtergrond van het bewerkingsgebied met de foto. Standaard is dat zwart, maar dat is niet altijd handig tijdens het bewerken. U past dit aan in het menu **Beeld** met de optie **Achtergrond** of rechtsklik op de achtergrond en kies de gewenste kleur uit het snelmenu. Verder kunt u in het menu **Beeld** aangeven of werkbalken en zijbalken al dan niet worden weergeven, hoewel de bovenste werkbalk altijd zichtbaar blijft.

Met de Tab-toets wisselt u tussen de weergave met alle werkbalken en deelvensters en alleen de afbeelding. De bovenste werkbalk blijft altijd in beeld. Welke werkbalken en zijbalken u ziet, hangt af van de gekozen weergave. Luminar kent twee weergaven: **Bibliotheek** en **Bewerken**. De weergave **Bibliotheek** gebruikt u voor het ordenen, bekijken en waarderen van uw foto's. De weergave **Bewerken** gebruikt u voor het bewerken van uw foto's.

#### LUMINAR ALS PLUG-IN

Wanneer u Luminar als plug-in wilt gebruiken in Adobe Photoshop, Adobe Lightroom Classic, Adobe Photoshop Elements of Apple Aperture, zorg dan dat deze software op uw computer is geïnstalleerd. Tijdens de installatie van Luminar kunt u de plug-ins direct installeren, maar het kan ook naderhand.

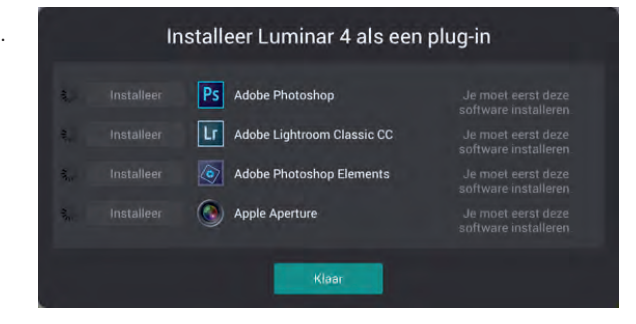

Start Luminar en open het menu **Luminar 4** (macOS) of **Bestand** (Windows). Klik op de optie **Installeer Plug-ins**. Klik op de knop **Installeer** voor de plug-ins die u wilt installeren. Eventueel moet u daarna uw administratorwachtwoord invoeren om deze actie toe te staan.

#### LUMINAR ALS EXTENSIE

Wanneer u Luminar op een Mac installeert, kunt u direct vanuit Apple Foto's een foto bewerken in Luminar. Deze foto's worden dan ook toegevoegd aan

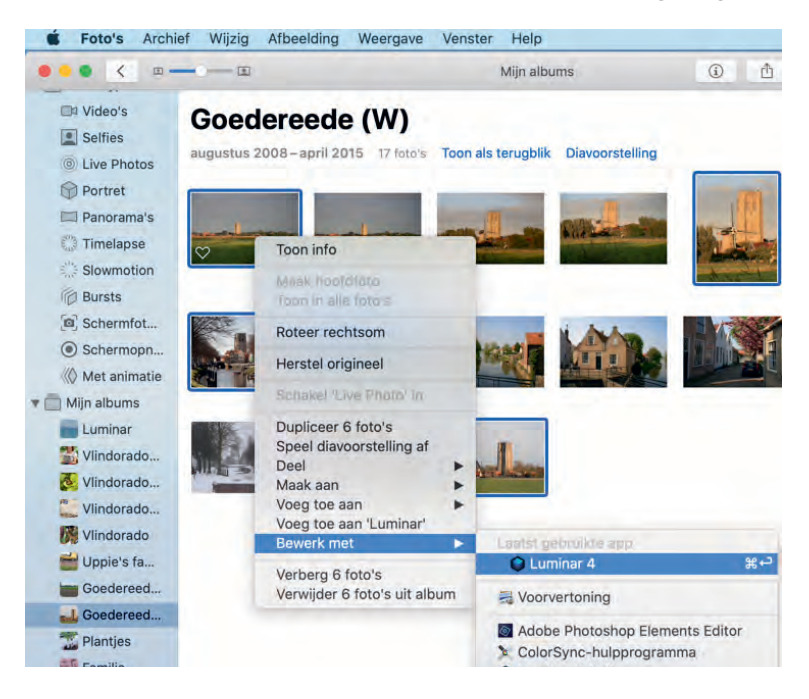

Luminar installeren als een plug-in.

Geselecteerde foto's in Foto's op de Mac bewerkt u rechtstreeks in Luminar. de Luminar-bibliotheek en catalogus. Dat doet u zo: selecteer de foto of foto's die u in Luminar wilt bewerken. Rechtsklik op de selectie en klik op de optie **Bewerk met** en klik dan op **Luminar**. Of klik dan in het menu **Afbeelding** op **Toon bewerkingsopties** of druk op de Return-toets. Klik dan op de knop **Extensies** en klik op **Luminar**.

TIP Ziet u Luminar niet bij de extensies staan, open dan de Systeemvoorkeuren, open Extensies en klik op Foto's. Vink de optie Luminar 4 aan en voortaan ziet u Luminar 4 als optie bij de extensies van Foto's.

#### WEERGAVE SELECTEREN

In alle weergaven zijn de drie knoppen rechtsboven in de werkbalk altijd hetzelfde. Hiermee wisselt u van weergave. Deze knoppen zijn van links naar rechts:

- **Bibliotheek** Hiermee opent u de weergave **Bibliotheek**.
- Bewerken Met deze knop opent u de weergave Bewerken.
- Info Klik op de knop Info om de metadata van de foto te bekijken. Hierin ziet u de gegevens die zijn opgeslagen in de afbeelding over de camera en instellingen. Welke informatie u hier te zien krijgt, is afhankelijk van de gebruikte camera en instellingen.

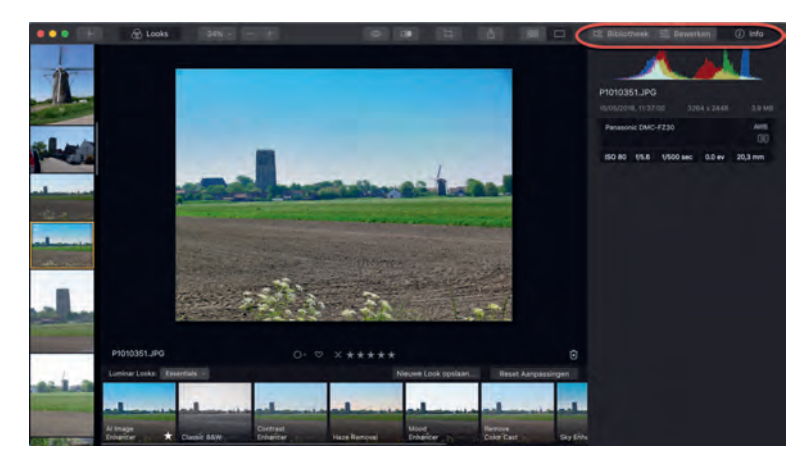

De metadata van de geselecteerde foto krijgt u te zien met de knop Info.

#### WEERGAVE BIBLIOTHEEK

Bovenaan staat de werkbalk. De nummers in de tekst verwijzen naar de nummers in de afbeelding.

- **1 Toevoegen** Hiermee voegt u afbeeldingen toe. Deze knop opent een menu met twee opties:
  - Voeg Map met Afbeeldingen toe Hiermee voegt u een bestaande map met afbeeldingen op uw computer toe aan de Luminarbibliotheek.
  - **Bewerk Enkele Afbeelding** Voeg een enkele afbeelding om te bewerken toe aan de Luminarbibliotheek.
- 2 **Miniatuurgrootte** Kies hier een van de vier vooraf ingestelde formaten voor de miniaturen in de galerijweergave.
- **3 Uitzoomen** Met de minknop maakt u de miniaturen kleiner.
- 4 Inzoomen De plusknop gebruikt u om de miniaturen te vergroten.
- 5 Zoek De zoekfunctie gebruikt u om in de bibliotheek te zoeken. Klik op de knop om tekst in te voeren. U kunt zoeken op naam van de foto, naam van de map, datum (alleen de maand) en bestandsextensie. De afbeeldingen die voldoen aan de zoekactie verschijnen als resultaat op het scherm. De laatste vijf zoekacties ziet u onder het zoekveld bij Recente zoekopdrachten. Het resultaat van de laatste zoekactie ziet u ook onder Snelkoppelingen in het zijvak van de bibliotheek.

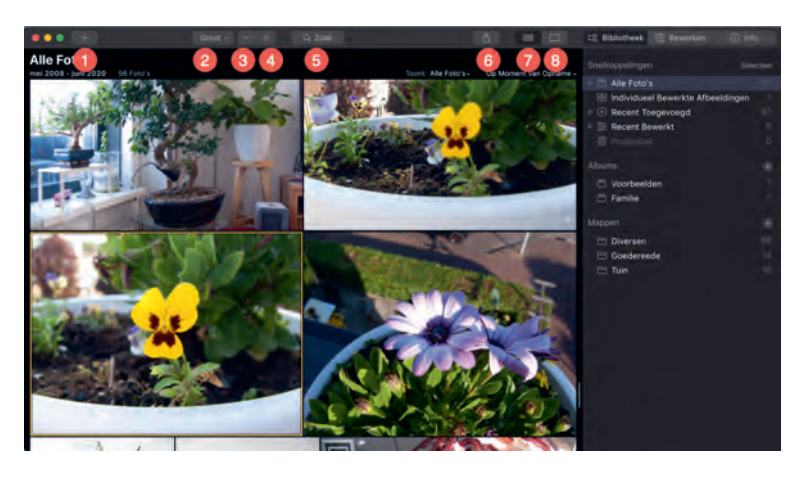

De weergave Bibliotheek in de Galerijmodus.

- TIP U ziet de knop Zoek alleen in de galerijmodus! Met de sneltoets Cmd+F (macOS) of Ctrl+F (Windows) opent u ook het zoekveld – maar dat werkt alleen in de galerijmodus.
- 6 Delen Met deze knop opent u een menu met de volgende mogelijkheden:
  - **Exporteer naar afbeelding** Maak een nieuw bestand in een van de ondersteunde bestandsformaten.
  - Services Hiermee stuurt u het bestand naar een van de standaardapplicaties – bijvoorbeeld uw mailprogramma – of plaatst u de afbeelding op een website voor het delen van foto's.
  - **Open in** Met deze optie opent u het bestand in een ander programma voor fotobewerking.
- 7 Galerijmodus Deze knop toont de bibliotheek in Galerijmodus, waarbij meerdere foto's tegelijkertijd in beeld zijn. In deze modus kunt u gemakkelijk uw foto's ordenen, verschillende foto's selecteren en de selectie toevoegen aan een album, een waardering aan de selectie toekennen of de selectie uit de bibliotheek verwijderen.

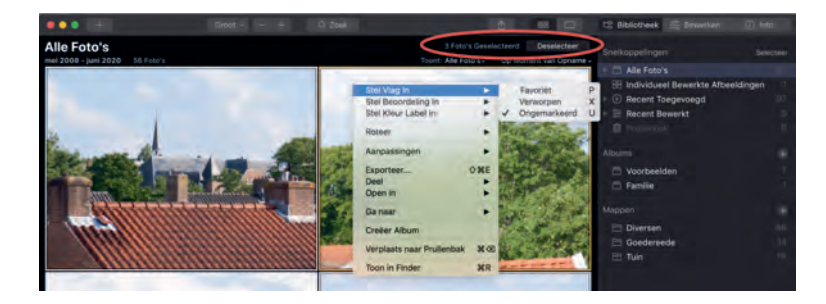

De mogelijkheden voor een selectie foto's.

TIP Als er verschillende foto's zijn geselecteerd, ziet u onder de werkbalk hoeveel foto's er geselecteerd zijn en daarnaast de knop **Deselecteer**.

8 Enkele afbeeldingmodus Deze modus gebruikt u als u een afbeelding wilt bewerken of als u de details van een foto wilt bekijken. In deze modus gebruikt u de balk links om naar een andere foto te springen, of gebruik de

pijlknoppen links en rechts naast de afbeelding om naar de vorige respectievelijk de volgende foto te bladeren. Onder de foto staan de knoppen **Huidige Foto Acties** met links de bestandsnaam, in het midden knoppen voor de waardering en helemaal rechts staat de knop **Verplaats naar Prullenbak**, waarmee u de weergegeven foto naar de prullenbak stuurt. Met de knoppen na de bestandsnaam doet u van links naar rechts het volgende: een label kiezen, de foto markeren als favoriet, een afbeelding markeren als verworpen of een waardering in sterren geven.

#### ZIJBALK BIBLIOTHEEK

In de weergave **Bibliotheek** gebruikt u de zijbalk om door uw bibliotheek te bladeren en snel naar bepaalde onderdelen te navigeren. Bovenaan staan de snelkoppelingen, daaronder de albums en daaronder de mappen.

- Snelkoppelingen U kunt de volgende snelkoppelingen tegenkomen in de zijbalk:
  - Alle Foto's Blader door alle foto's in de bibliotheek. Klap het item uit en u ziet de foto's per jaar. Klap een jaar uit en u ziet de foto's per maand, klap de maand uit en u ziet de foto's per dag.
  - Individueel Bewerkte Afbeeldingen Vind de foto's die u als enkele afbeelding in Luminar hebt geopend.
  - Favoriet Toont alle foto's die u als favoriet hebt gemarkeerd.

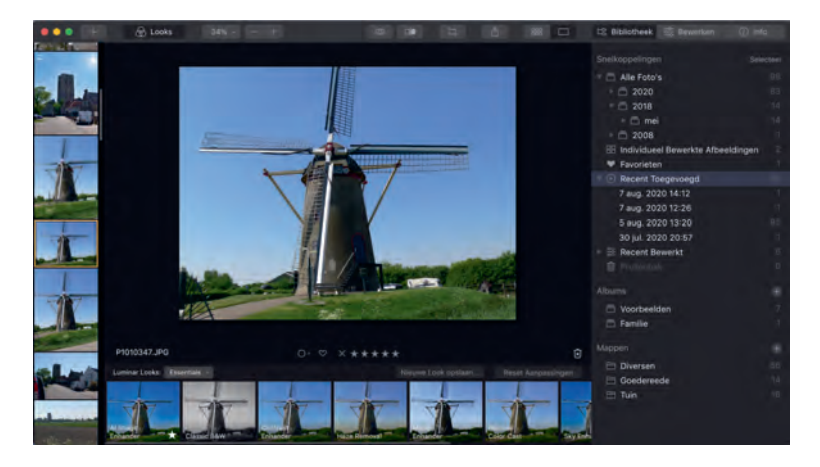

De bibliotheek in de Enkele afbeeldingmodus. Met de snelkoppelingen in de zijbalk opent u snel een groep foto's.

### TIP U markeert een foto als favoriet met een klik op het hartje van een foto, of selecteer een foto en druk op de P-toets.

- Recent Toegevoegd Toont de foto's die u het laatst hebt toegevoegd. Klap dit item uit als u alleen de foto's wilt zien die u op een bepaalde datum hebt toegevoegd.
- Recent Bewerkt Toont de afbeeldingen die u recent hebt bewerkt. Als u dit item uitklapt, kunt u kiezen uit Vandaag, Deze Week en Deze Maand.
- **Verloren Bewerkingen** Dit item ziet u alleen als u het origineel van een bewerkte foto uit de bibliotheek hebt verwijderd.
- **Prullenbak** Het zal u niet verbazen dat u hier de inhoud van de prullenbak kunt bekijken. U kunt de hier aanwezige foto's definitief verwijderen of terugzetten in de bibliotheek.
- Albums Een album is een verzameling foto's binnen de bibliotheek. U maakt een album om uw foto's te ordenen of om foto's van een bepaald onderwerp bij elkaar te houden. U kunt foto's van elke locatie en map toevoegen, maar de afbeeldingsbestanden blijven op de originele plaats. De foto's in een album worden dus niet dubbel opgeslagen. Een album is wellicht het beste te vergelijken met een afspeellijst. Achter het kopje Albums staat een knop Toevoegen, klik daarop als u een album wilt toevoegen.
- Mappen Een map is een opslaglocatie op uw computer, hier worden de fysieke afbeeldingsbestanden bewaard. U kunt mappen koppelen aan de bibliotheek van Luminar. Klik op de knop Toevoegen achter het kopje Mappen. U kunt nu een map selecteren die u wilt toevoegen. Deze map wordt dan als hoofdmap toegevoegd aan uw mappenverzameling. Als er binnen een map submappen aanwezig zijn, dan worden die automatisch als submap toegevoegd. U kunt extra submappen toevoegen aan elke map in de bibliotheek: rechtsklik op de gewenste map en klik dan op de optie Nieuwe Submap.

#### WEERGAVE BEWERKEN

Deze weergave gebruikt u voor het bewerken van uw foto's. Hier vindt u de benodigde gereedschappen of *tools*. De algemene en meestgebruikte functies staan in de werkbalk boven in het venster, in de zijbalk rechts van de afbeelding staat bovenaan het histogram van de afbeelding, daaronder staan de regelaars voor de geselecteerde groep tools en rechts staan de knoppen voor de verschillende categorieën gereedschappen. Onderaan staat het deelvenster **Luminar Looks** waarmee u met één klik verschillende, vooraf ingestelde filters tegelijk toevoegt aan uw foto.

## TIP

In dit hoofdstuk maakt u kennis met de verschillende onderdelen van Luminar. Hoe de verschillende tools werken en hoe u deze gebruikt, komt later in dit boek aan bod.

#### WERKBALK BEWERKEN

In de werkbalk boven in het scherm staan van links naar rechts de volgende knoppen:

- **1 Toevoegen** Hiermee voegt u afbeeldingen toe. Deze knop opent een menu met twee opties:
  - Voeg Map met Afbeeldingen toe Hiermee voegt u een bestaande map met afbeeldingen op uw computer toe aan de Luminarbibliotheek.

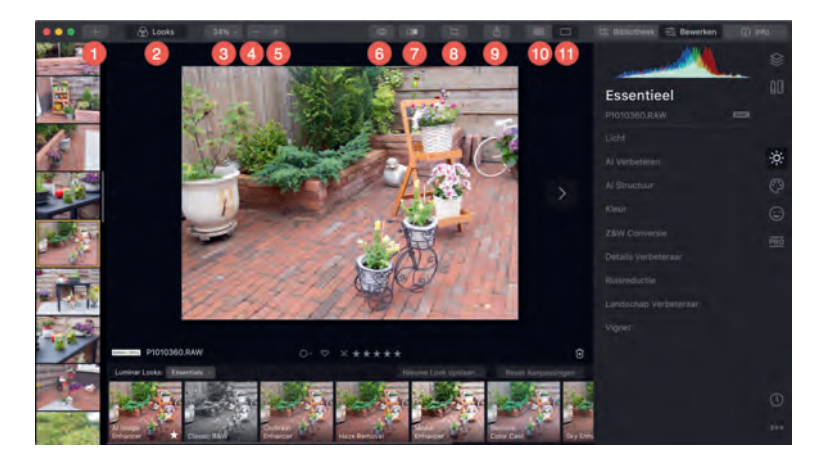

De weergave Bewerken met bovenaan de werkbalk, rechts de zijbalk met uiterst rechts de knoppen voor de verschillende soorten gereedschap.

- Bewerk Enkele Afbeelding Open een enkele afbeelding om te bewerken, maar de afbeelding wordt niet toegevoegd aan de Luminarbibliotheek.
- 2 Looks Hiermee opent of sluit u het deelvenster Luminar Looks met daarin alle beschikbare presets. U vindt hier de meegeleverde looks, maar ook de looks die u zelf hebt toegevoegd. Met de schuifregelaar kunt u de sterkte van de look aanpassen.
- **3 Grootte** Kies hier de grootte van de te bewerken afbeelding. Klik op de knop om een van de vooraf ingestelde zoomniveaus te selecteren.
- 4 **Uitzoomen** Met de minknop maakt u de weergave van de afbeelding kleiner.
- 5 Inzoomen De plusknop gebruikt u om de weergave te vergroten.
  - TIP Gebruik toetscombinaties sneltoetsen om snel in- of uit te zoomen. Op de pc houdt u de Ctrl-toets ingedrukt terwijl u op de =-toets (isgelijk) drukt om in te zoomen. Dit wordt genoteerd als Ctrl+=. Om uit te zoomen houdt u de Ctrl-toets ingedrukt terwijl u op de --toets (min) drukt, ofwel Ctrl+-. Op de Mac houdt u in plaats van de Ctrl-toets de Cmd-toets ingedrukt, ofwel Cmd+= (inzoomen) en Cmd+- (uitzoomen).
- 6 Quick Preview Met deze knop wisselt u tussen de originele afbeelding en de bewerkte versie zodat u snel ziet wat het effect is van de aangebrachte wijzigingen. De sneltoets hiervoor is de \-toets (backslash).
- 7 Vergelijken Hiermee verschijnt een gele deellijn over de afbeelding met links het origineel – Voor – en rechts de bewerkte versie – Na. Versleep de gele lijn naar links en naar rechts om het origineel te vergelijken met de bewerkte versie. De sneltoets is ; (puntkomma).
- 8 Bijsnijden en roteren Zoals de naam al aangeeft kunt u hiermee het formaat van de foto aanpassen en de foto draaien. Snij bepaalde delen van de foto weg of zet de horizon in de foto recht. In het Engels heet dit de *crop tool* en de sneltoets hiervoor is de C-toets.
- 9 Delen Met deze knop opent u een menu met de volgende mogelijkheden:
  - **Exporteer naar afbeelding** Maak een nieuw bestand in een van de ondersteunde bestandsformaten.

#### :: 01 Eerste kennismaking Luminar 4

Bekijk het effect van een look direct met de functie Vergelijken. Met de schuifregelaar stelt u de sterkte in van de look.

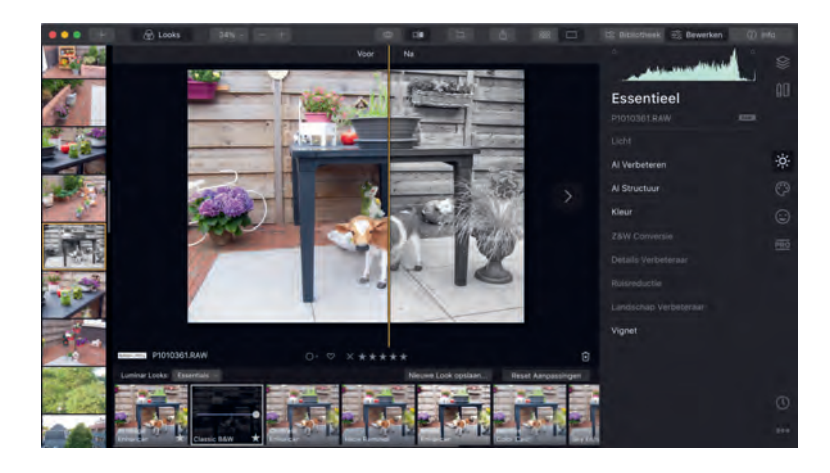

- Services Hiermee stuurt u het bestand naar een van de standaardapplicaties – bijvoorbeeld uw mailprogramma – of plaatst u de afbeelding op een website voor het delen van foto's.
- **Open in** Met deze optie opent u het bestand in een ander programma voor fotobewerking.
- **10 Galerijmodus** Hiermee opent u de bibliotheek in Galerijmodus, zoals besproken bij de weergave Bibliotheek.
- **11 Enkele afbeeldingmodus** Deze modus gebruikt u als u een afbeelding wilt bewerken of als u de details van een foto wilt bekijken.
  - TIPEr zijn nog twee items die u op het scherm kunt vinden, name-<br/>lijk de Filmstrip met foto's in de bibliotheek links van de afbeel-<br/>ding en de knoppen Huidige Foto Acties onder de afbeelding.<br/>In het menu Beeld bepaalt u met de opties Verberg/Toon Film-<br/>strip en Verberg/Toon Huidige Foto Acties of u deze onder-<br/>delen al dan niet op het scherm zien.

#### **ZIJBALK BEWERKEN**

In de zijbalk van de weergave **Bewerken** staat bovenaan het histogram van de weergegeven foto, uiterst rechts staan de knoppen waarmee u de verschillende categorieën gereedschap selecteert en onder het histogram staan de bedieningselementen voor de geselecteerde categorie tools. De knoppen rechts zijn van boven naar beneden:

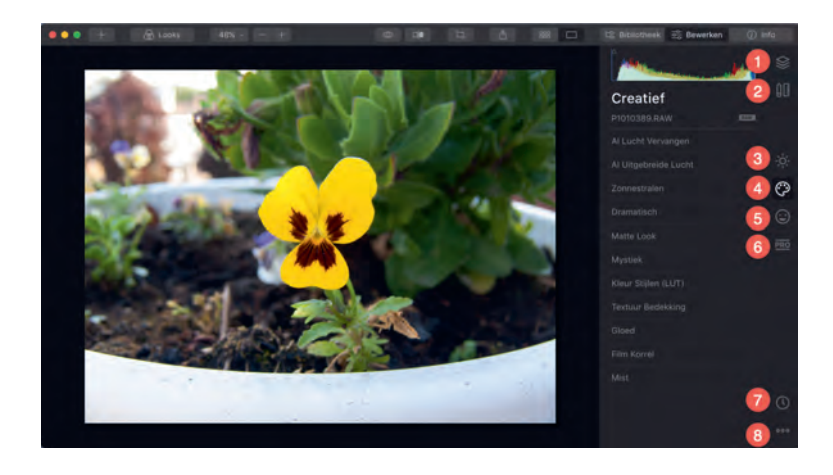

Een foto in de weergave Bewerken. In de zijbalk zijn de tools Creatief weergegeven.

- 1 Lagen Een laag kan een afbeelding, transparantie en filterinformatie bevatten. Het combineren van lagen maakt het uitvoeren van complexe aanpassingen mogelijk.
- 2 Canvas Hier staan de gereedschappen waarmee u de inhoud van een laag kunt aanpassen, zoals Wissen, Kloon & Stempel, Lens & Geometrie en Bijsnijden & Roteren.
- 3 Essentieel Deze categorie bevat zaken als Licht, Kleur, Ruisreductie en Vignet. Daarnaast zijn er verschillende Al-filters waarmee u de foto kunt verbeteren.
- 4 **Creatief** Hier vindt u tools waarmee u de sfeer van een afbeelding kunt wijzigen, zoals **Dramatisch**, **Matte Look**, **Mystiek** en **Kleur Stijlen**. Verder zijn er Al-tools zoals **Al Lucht Vervangen** en **Al Uitgebreide Lucht**.
- 5 **Portret** De tools in deze categorie zijn speciaal voor portretfotografie, zoals **AI Huidverbeteraar** en **Orton Effect**.
- 6 Professioneel Geavanceerde filters en tools vindt u in deze groep, zoals Aanpasbaar Verloop, Doordrukken & Tegenhouden, Kleur Verbeteraar en Fotofilter.
- 7 Geschiedenis Luminar houdt een lijst bij van alle uitgevoerde acties op de foto. U kunt meerdere acties eenvoudig ongedaan maken. Klik eenvoudig op een eerder moment in Geschiedenis en de foto wordt teruggebracht naar dat stadium van bewerking. En uiteraard kunt u daarna ook op een later tijdstip in Geschiedenis klikken om de bewerkingsacties weer toe te passen. De bewerkingsgeschiedenis wordt voor elke afbeelding automatisch opgeslagen in de Luminar-catalogus.

8 Menu In dit menu vindt u de volgende opties: Ga Terug Naar Origineel, Synchroniseer Aanpassingen, Kopieer Aanpassingen, Plak Aanpassingen en Verberg Histogram.

In het volgende hoofdstuk gaat u aan de slag met de bibliotheek, de catalogus en meer.